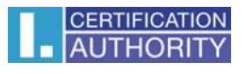

## Instalace a záloha certifikátu s privátním klíčem ve Windows Server 2003/2008/2008 R2

V nabídce START vyberte příkaz "SPUSTIT"

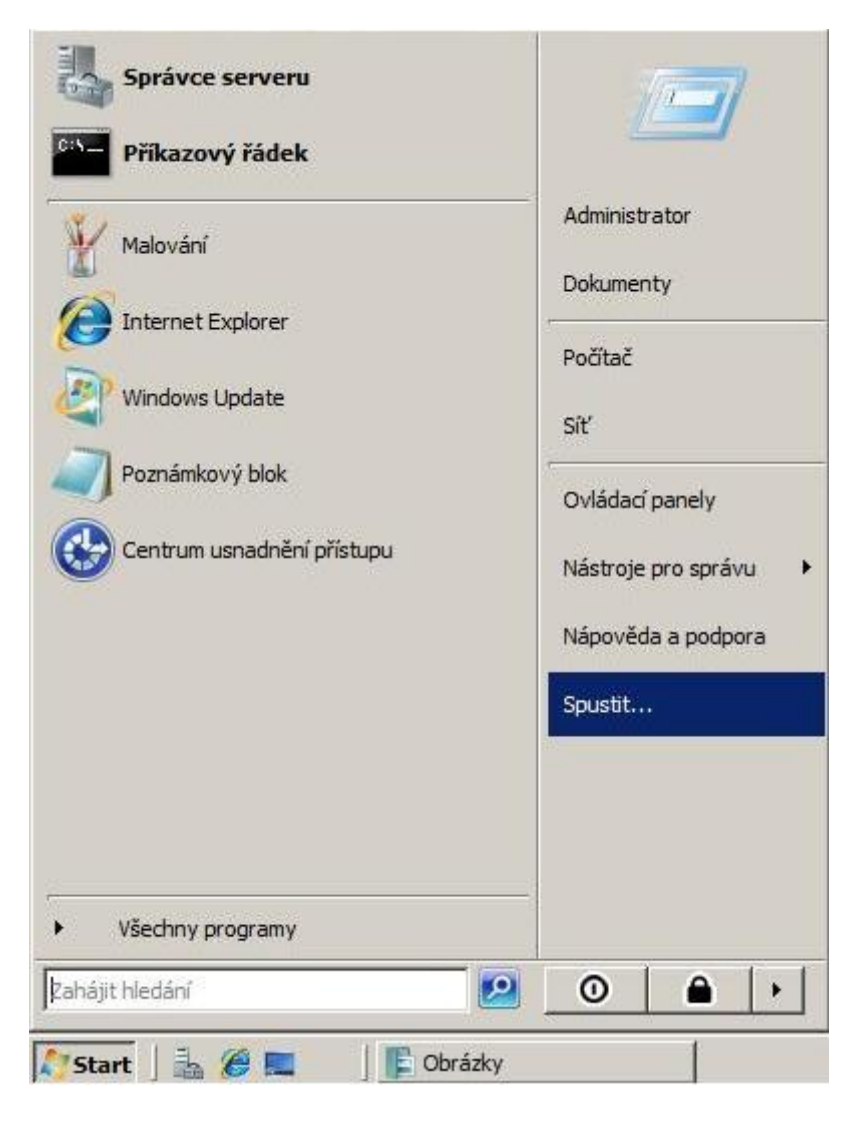

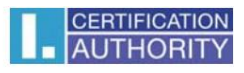

Do příkazového řádku napište "mmc" a potvrďte volbou "OK"

| 🖅 Spusti         | t                                                                                                 | × |
|------------------|---------------------------------------------------------------------------------------------------|---|
|                  | Zadejte název programu, složky, dokumentu nebo zdroje v<br>Internetu a systém Windows jej otevře. |   |
| <u>O</u> tevřít: | mmc                                                                                               |   |
|                  | 🐨 Tato úloha bude vytvořena s oprávněním správce.                                                 |   |
|                  |                                                                                                   |   |
|                  | OK Storno <u>P</u> rocházet                                                                       |   |

Otevře se Vám okno konzole MMC, kde zvolte "Soubor – Přidat nebo odebrat modul snap-in"

|    | Soubor Akce zobrazit Ubilbene položký<br>Nový Ctrl+N<br>Otevřít Ctrl+O                                     |                                  |                                    |
|----|----------------------------------------------------------------------------------------------------|----------------------------------|------------------------------------|
|    | Uložit jako<br>Přidat nebo odebrat modul snap-in Ctrl+M<br>Možnost<br>1 C:\Windows\\ServerManager<br>Konec | razení neodpovídá žádná položka. | Kořenový adresá… 🔺<br>Další akce 🕨 |
| Um | Džňuje přidávat a odebírat moduly snap-in z konzoly                                                        | •                                |                                    |

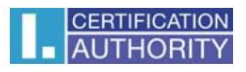

V levém sloupci klikněte na položku "Certifikáty" a zvolte "Přidat"

| iodul snap-in                        | Dodavatel                        | - | Kořenový adresář konzoly | Upravit rozšíření |
|--------------------------------------|----------------------------------|---|--------------------------|-------------------|
| Brána firewall systém<br>Certifikáty | Microsoft Corp<br>Microsoft Corp |   | Certifikáty (místní)     | Odebrat           |
| Konfigurace a analýza                | Microsoft Corp<br>Microsoft Corp |   |                          | Naboru            |
| Konfigurace Terminálo                | Microsoft Corp                   |   |                          | Dolů              |
| Místní uživatelé a sku               | Microsoft Corp                   |   | Přidat >                 |                   |
| Odkaz na webovou a                   | Microsoft Corp                   |   |                          |                   |
| Ovládací prvek ActiveX               | Microsoft Corp                   |   |                          |                   |
| Plánovač úloh                        | Microsoft Corp                   |   |                          |                   |
| Program Authorizatio                 | Microsoft Corp                   |   |                          |                   |
| Prohlížeč událostí                   | Microsoft Corp                   |   |                          |                   |
| Průzkumník úložišť                   | Microsoft Corp                   |   |                          |                   |
| Řízení služby WMI                    | Microsoft Corp                   | - |                          | Upřesnit          |
|                                      |                                  |   |                          |                   |
| JIS:                                 |                                  |   |                          |                   |

## Následně vyberete "Účet počítače"

| Modul snap-in Certifikáty                                | ×     |
|----------------------------------------------------------|-------|
| Tento modul snap-in bude vždy spravovat certifikáty pro: |       |
| C <u>M</u> új uživatelský účet                           |       |
| C Účet <u>s</u> lužby                                    |       |
| € Účet počítače                                          |       |
|                                                          |       |
|                                                          |       |
|                                                          |       |
|                                                          |       |
|                                                          |       |
|                                                          |       |
|                                                          |       |
|                                                          |       |
| < <u>Z</u> pět <b>Další &gt;</b>                         | Stomo |

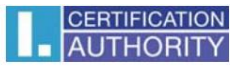

Dále ponechte volbu "Místní počítač" a klikněte na "Dokončit"

| ybrat počítač                                         |                                             |                             |                    | > |
|-------------------------------------------------------|---------------------------------------------|-----------------------------|--------------------|---|
| Vyberte počítač, který ch<br>⊏ Tento modul snap-in bu | ncete spravovat tímto<br>ude vždv spravovat | modulem snap-in.            |                    |   |
| Místní počítač (po                                    | očítač, ve kterém je sp                     | uštěna tato konzola)        |                    |   |
| O <u>J</u> iný počítač:                               |                                             |                             | Erocházet          |   |
| Povolit změn <u>u</u> vyb<br>konzolu uložíte)         | oraného počítače při s                      | puštění z příkazového řádku | (platí pouze pokud |   |
|                                                       |                                             |                             |                    |   |
|                                                       |                                             |                             |                    |   |
|                                                       |                                             |                             |                    |   |
|                                                       |                                             | < Zpět Do                   | okončit Storno     |   |
|                                                       |                                             |                             |                    | - |

Následně se Vám zobrazí správce certifikátů v konzoli MMC. V levé části zvolte adresář "Osobní – Certifikáty" klikněte na položku "Certifikáty" pravým tlačítkem myši a zvolte "Všechny úkoly – Importovat"

| 📋 Kořenový adresář konz                                                                                                    | voly Vystaveno pro                                                                                                    | *                             | Vystavitel | Akce        |   |
|----------------------------------------------------------------------------------------------------|----------------------------------------------------------------------------------------------------|-------------------------------|------------|-------------|---|
| Certifikáty (místní)                                                                                                    | Tomuto zobra                                                                                                    | zení neodpovídá žádná         | položka.   | Certifikáty | - |
| Image: Certifikáty         Image: Certifikáty         Image: Certifikáty | Všechny úkoly<br>Zobrazení<br>Nové okno<br>Nové zobrazení panelu úloh<br>Aktualizovat<br>Exportovat seznam<br>Nápověda | Importovat<br>Další operace • |            | Dalši akce  | • |

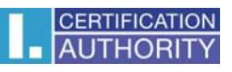

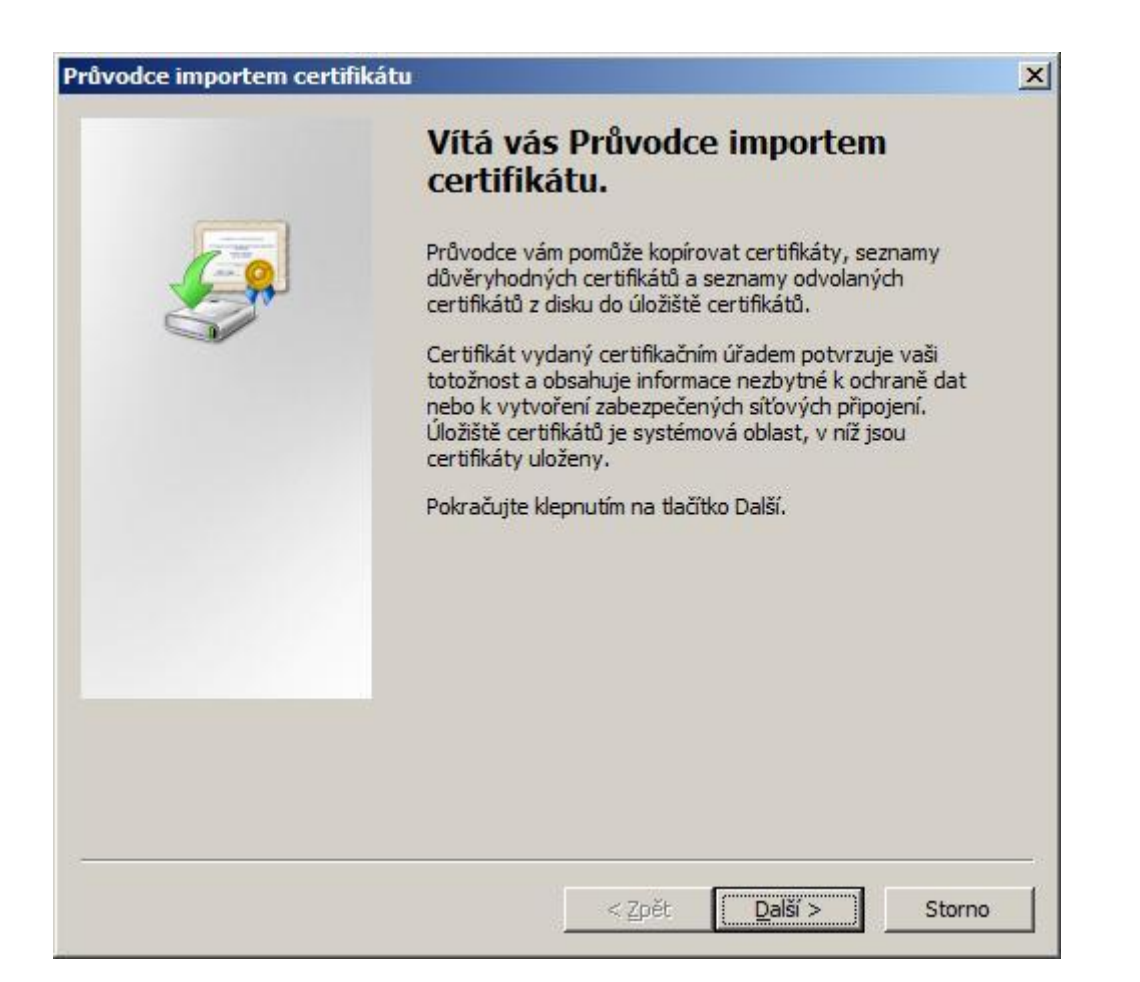

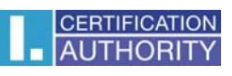

| ivodce importem certifikátu                                            |                              |
|------------------------------------------------------------------------|------------------------------|
| Importovat soubor                                                      |                              |
| Zadejte soubor, který chcete importovat.                               |                              |
| Název souboru:                                                         |                              |
| C:\Users\Administrator\Desktop\certifikát.der                          | Procházet                    |
| Poznámka: V jednom souboru je možné uložit více než jede<br>formátech: | n certifikát v následujících |
| Formát Personal Information Exchange - PKCS č. 12 (PF                  | X, P12)                      |
| Certifikáty standardu Cryptographic Message Syntax St                  | andard - PKCS č. 7 (P7B)     |
| Serializované úložiště certifikátů (SST)                               |                              |
|                                                                        |                              |
|                                                                        |                              |
|                                                                        |                              |
|                                                                        |                              |
| Další informace o <u>formátech souborů certifikátů</u>                 |                              |
|                                                                        |                              |
|                                                                        |                              |
| - 7- × L                                                               | Dală( > Starra               |
| < <u>Z</u> pet                                                         | <u>Daisi &gt;</u> Storno     |

| ůvodce im        | portem certifikátu                                                                            |   |
|------------------|-----------------------------------------------------------------------------------------------|---|
| Úložiště c       | ertifikátů                                                                                    |   |
| Úložiš           | tě certifikátů jsou oblasti systému, kde jsou uloženy certifikáty.                            |   |
| Systéi<br>umístě | m Windows může automaticky vybrat úložiště certifikátů, nebo můžete zadat<br>éní certifikátu. |   |
| С                | Automaticky vybrat úložiště certifikátů na základě typu certifikátu                           |   |
| c                | Všechny certifikáty umístit v následujícím úložišti                                           |   |
|                  | Úložiště certifikátů:                                                                         |   |
|                  | Osobní Procházet                                                                              |   |
|                  |                                                                                               |   |
| Další inforn     | nace o <u>úložištích certifikátů</u>                                                          |   |
|                  |                                                                                               |   |
|                  | < <u>Z</u> pět <u>D</u> alší > Storno                                                         | ) |

| Dokončení Průvodce<br>certifikátu               | importem            |
|-------------------------------------------------|---------------------|
| Certifikát bude naimportován po kl<br>Dokončit. | lepnutí na tlačítko |
| Zadali jste následující nastavení:              |                     |
| Úložiště certifikátů vybrané uživa              | atelem Osobní       |
| Obsah                                           | Certifikát          |
|                                                 |                     |
| 1                                               |                     |
| <u> </u>                                        |                     |
|                                                 |                     |
|                                                 |                     |
| < 70čt                                          | )okončit Storp      |

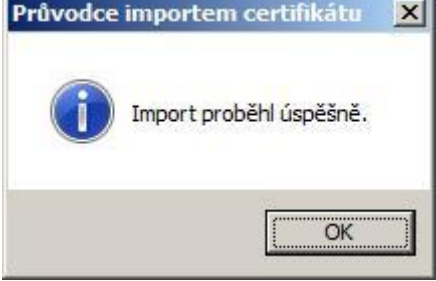

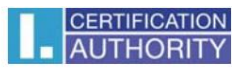

Po úspěšném importu zvolte ve správci certifikátů v levé části adresář "Osobní – Certifikáty" klikněte na položku "Certifikáty" pravým tlačítkem myši a zvolte "Všechny úkoly – Exportovat"

| Kořenový adresář konzoly                                                                                                    | Vystaveno pro 🔺 | V                                                | ystavitel         | Akce                      |  |
|----------------------------------------------------------------------------------------------------|-----------------|--------------------------------------------------|-------------------|---------------------------|--|
|                                                                                                    | ancik.cz        | Otevřít<br>Všechny úkoly<br>Vvimout              | CA - Test Ote Sor | Certifikáty<br>Delží elee |  |
| <ul> <li>☑ Zprostředkující certifikační úřady</li> <li>☑ Důvěryhodný vydavatel</li> <li>☑ Nedůvěryhodné certifikáty</li> <li>☑ Kořenové certifikační úřady třetích</li> <li>☑ Důvěryhodné osoby</li> <li>☑ Ostatní uživatelé</li> <li>☑ Požadavek na zápis certifikátu</li> </ul> |                 | Kopírovat<br>Odstranit<br>Vlastnosti<br>Nápověda | Exp               | ortovat                   |  |
| ⊞ 🧾 Důvěryhodné kořeny čpových kar                                                                                                    |                 |                                                  |                   |                           |  |

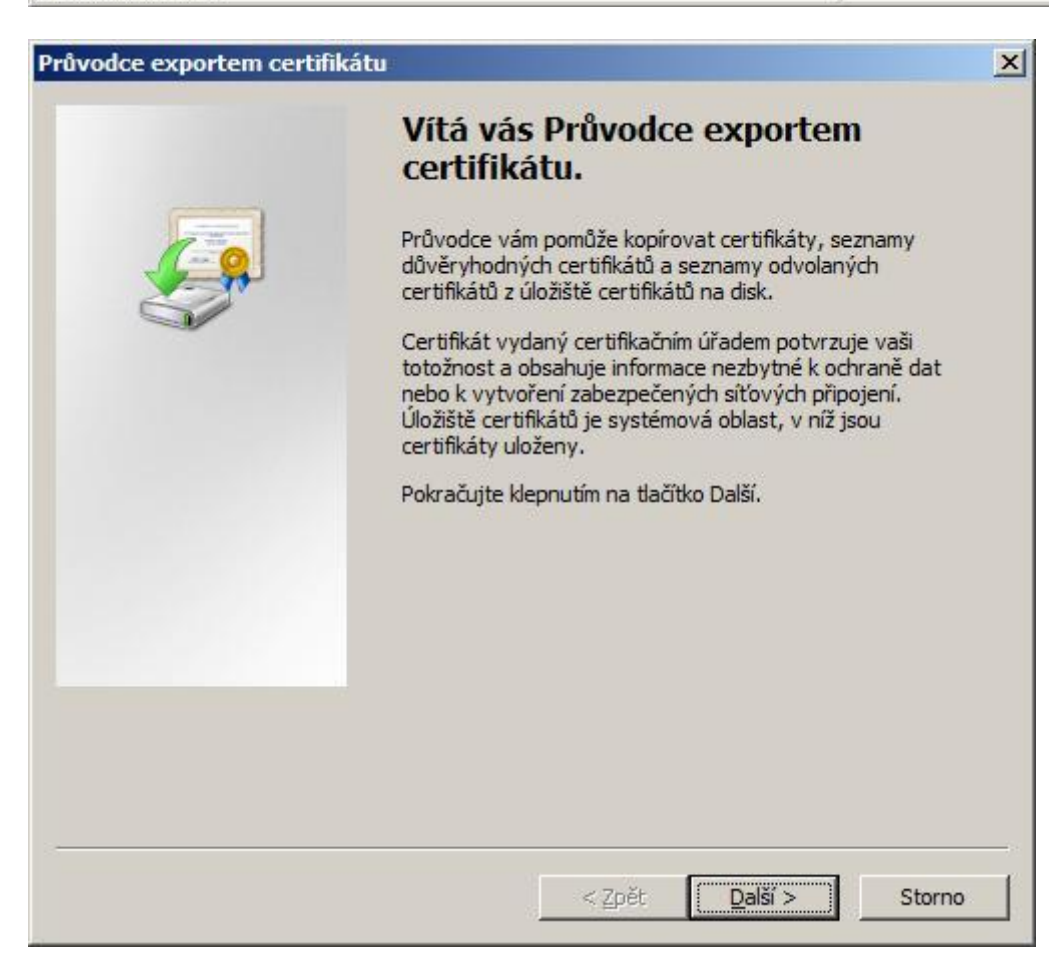

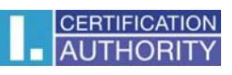

| Evnor    | tovat soukromú klíž                                                                                                    |    |
|----------|----------------------------------------------------------------------------------------------------|----|
| M        | ůžete se rozhodnout exportovat soukromý klíč s certifikátem.                                                                     |    |
| Sc       | oukromé klíče jsou chráněny heslem. Chcete-li exportovat soukromý klíč s<br>ertifikátem, musíte v pozdějším dialogu zadat heslo. |    |
| c        | hcete exportovat soukromý klíč s certifikátem?                                                                                   |    |
|          | Ano, exportovat soukromý klíč                                                                                                    |    |
|          | O <u>N</u> e, neexportovat soukromý klíč                                                                                         |    |
|          |                                                                                                    |    |
|          |                                                                                                    |    |
|          |                                                                                                    |    |
|          |                                                                                                    |    |
|          |                                                                                                    |    |
|          |                                                                                                    |    |
| Další in | iformace o <u>exportu soukromých klíčů</u>                                                                                       |    |
|          |                                                                                                    |    |
|          | < Zpět Další > Stor                                                                                                    | no |

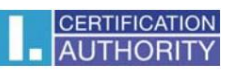

| Vyber | te formát, který chcete použít:                                                                                 |
|-------|----------------------------------------------------------------------------------------------------|
| C     | Binární X.509, kódování DER (*.cer)                                                                             |
| C     | X.509, kódování Base-64 (CER)                                                                                   |
| C     | Certifikáty standardu Cryptographic Message Syntax Standard - PKCS č. 7 (P7B)                                   |
| ſ     | Eormát Personal Information Exchange - PKCS č. 12 (PFX)                                                         |
|       | Odstranit privátní <u>k</u> líč v případě úspěšného exportu     Exportovat <u>v</u> šechny rozšířené vlastnosti |
| C     | Serializované úložiště certifikátů (SST)                                                                        |

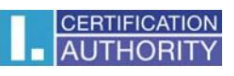

| ůvodce exportem certifikátu                           |                                       |
|-------------------------------------------------------|---------------------------------------|
| Heslo<br>Z důvodu zajištění zabezpečení musíte privát | ní klíč chránit heslem.               |
| Zadejte heslo a jeho potvrzení.                       |                                       |
| Heslo:                                                |                                       |
| Zadeite beslo a jeho potyrzení (novinné):             |                                       |
| ••••••                                                |                                       |
|                                                       |                                       |
|                                                       |                                       |
|                                                       |                                       |
|                                                       |                                       |
|                                                       |                                       |
|                                                       |                                       |
|                                                       |                                       |
|                                                       | < <u>Z</u> pět <u>D</u> alší > Storno |

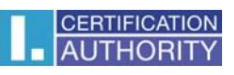

| ice exportem certifikatu                                                 |    |       |      |
|--------------------------------------------------------------------------|----|-------|------|
| bor pro export<br>Zadejte název souboru, do nějž chcete data exportovat. |    |       |      |
| Název souboru:                                                           |    |       |      |
| C:\Users\Administrator\Desktop\záloha.p                                  | fx | Proch | ázet |
|                                                                          |    |       |      |
|                                                                          |    |       |      |
|                                                                          |    |       |      |
|                                                                          |    |       |      |
|                                                                          |    |       |      |
|                                                                          |    |       |      |
|                                                                          |    |       |      |
|                                                                          |    |       |      |
|                                                                          |    |       |      |
|                                                                          |    |       |      |

|                      | Katu:                                                |      |
|----------------------|------------------------------------------------------|------|
|                      | Dokončení Průvodce exportem<br>certifikátu           |      |
|                      | Úspěšně iste dokončili Průvodce exportem certifikáti | 1.   |
|                      |                                                      |      |
|                      | Zadali jste následující nastavení:                   |      |
|                      | Název souboru                                        | C    |
|                      | Exportovat klíče                                     | Ar   |
|                      | Zahrnout všechny certifikáty na cestě k certifikátu  | Ne   |
|                      | Format souboru                                       | Fo   |
|                      |                                                      |      |
|                      |                                                      | •    |
|                      |                                                      |      |
|                      |                                                      |      |
|                      |                                                      |      |
|                      |                                                      |      |
|                      |                                                      |      |
|                      | < Zpět Dokonät                                       | Stor |
|                      |                                                      |      |
|                      |                                                      |      |
|                      |                                                      |      |
| dce exportem certifi | kátu 🔀                                               |      |

OK